# Application Note ABB PM583 PLC with Control Builder Plus

This document guides you through the setup of proprietary vendor specific software installed on you PC. Your supervisor may provide you with additional or alternative instructions.

The document consists of standard instructions that may not fit your particular solution. Please visit our support website for latest revisions of documentation and firmware:

http://www.secomea.com

Version: 2.0, September 2012

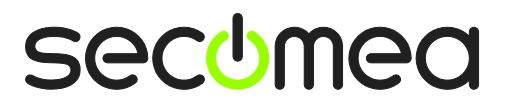

# **Table of Contents**

| Pre | requisites for This Guide                        | 3  |
|-----|--------------------------------------------------|----|
| 1.  | TCP Ethernet Access                              | 4  |
| 2.  | Serial access via ABB serial cable (TK501:AC500) | 8  |
| 3.  | Ethernet Access via Windows XP under VMWare      | 13 |
| Арр | pendix A, Organizing COM ports in Windows        | 15 |
| Not | ices                                             | 16 |

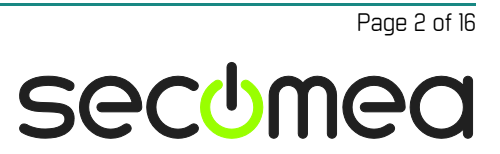

# **Prerequisites for This Guide**

The following guide will assist you to setup a remote and online connection to the IMO equipment placed on the customer site using your ABB PM583 programming software installed on your PC.

Prerequisites for this guide are:

- You have an operational LinkManager installed on your PC with a GateManager certificate that allows you to connect to the SiteManager agents.
- You have the ABB software installed.
- You have the ABB device agent installed and configured on the SiteManager at the remote site, and there is access between the SiteManager and the ABB PLC.
  - A network attached PLC (such as the PM583) must be configured with agent device type **ABB/PLC Ethernet** on the SiteManager.
  - A serial attached PLC (such as the PM583) must be configured with agent device type ABB/PLC Serial on the SiteManager. Furthermore, the PLC must be attached to the SiteManager via a TK501:AC500 serial cable.

If any of these prerequisites are not met, you should contact the person / department responsible within your own company or at the company responsible hereof.

# **System Overview**

The communication path is as follows:

**Control Builder Plus**  $\rightarrow$  LinkManager  $\rightarrow$  GateManager  $\rightarrow$  SiteManager  $\rightarrow$  PLC.

This guide will elaborate on the components marked with **bold**.

The following system overview depicts a SiteManager 3229 at the customer location:

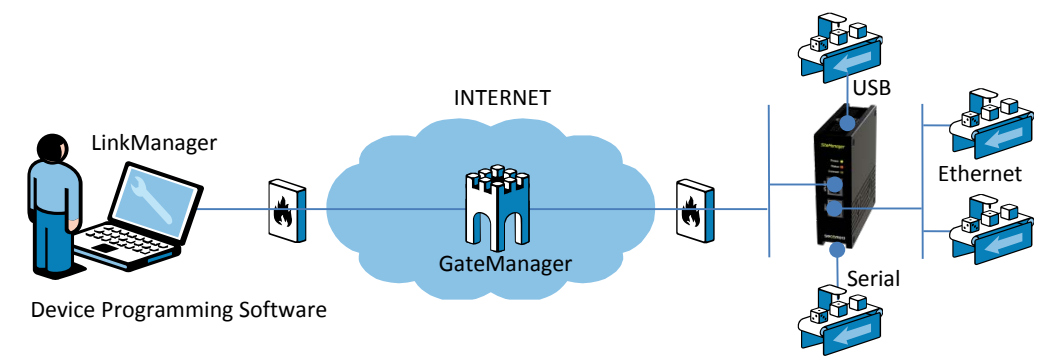

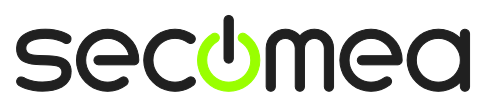

#### 1. TCP Ethernet Access

The following describes how to connect the Control Builder Plus to an ABB PLC, which is attached to a SiteManager via Ethernet. The description shows a PM583 module attached to the PLC.

**Note:** A network attached PLC must be configured with agent device type **ABB/PLC Ethernet** on the SiteManager.

1. Locate the agent that represents you TCPI/IP attached ABB PLC

| LinkManager<br>sectmea |                                                                                                    |
|------------------------|----------------------------------------------------------------------------------------------------|
| Logout Services GM I   | ogin Sniffer Refresh                                                                                  |
| JHS-Gmail: ROO         | )T.test.JHS.ABB                                                                                       |
| A ROOT.test.JHS.ABB    |                                                                                                    |
| Show all Refresh       | ABB Ethernet (SM3229 demorack (JHS)) - 192.168.0.10       Image: Show all Show all Expand all Refresh |

2. You will not see any activity on it yet. This only starts when you connect to the PLC via your project (Make a note of the IP address of the PLC):

| LinkMa<br>sectmea | anc               | iger         |                  |          |          |                           |           |      |    |      |  |
|-------------------|-------------------|--------------|------------------|----------|----------|---------------------------|-----------|------|----|------|--|
|                   |                   | Disc         | onnect Log       | jout     | Servi    | ces 🛛                     | Sniffe    | r    |    |      |  |
|                   | ROOT.test.JHS.ABB |              |                  |          |          |                           |           |      |    |      |  |
|                   |                   | ABI          | 3 Ethernet (SM32 | 229 demo | rack (JI | HS)) - <mark>(1</mark> 92 | 2.168.0.1 | 10   |    |      |  |
|                   |                   | Acont        | Addunce          | Status   | Conr     | nects                     | Pac       | kets | By | tes  |  |
|                   |                   | Agent        | Address          | status   | ok       | fail                      | tx        | rx   | tx | rx - |  |
|                   | €3*               | ABB Ethernet | 192.168.0.10     | IDLE     | 0        | 0                         | 0         | 0    | 0  | 0    |  |
|                   |                   |              | (udp)            | IDLE     | 0        | 0                         | 0         | 0    | 0  | 0    |  |
|                   |                   | <            | virtualpc        | IDLE     | 0        | 0                         | 0         | 0    | 0  | 0    |  |
|                   |                   | -            | virtualpc (udp)  | IDLE     | 0        | 0                         | 0         | 0    | 0  | 0    |  |

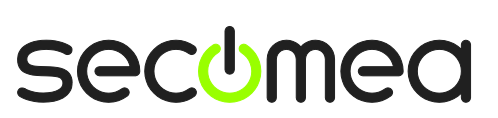

3. Start the Control Builder Plus software, and open your project. Right-click on your PLC, and select "Set Gateway".

| CBP_Project1.project                            | - Control Builder Plus   |                                    |  |  |  |  |  |
|-------------------------------------------------|--------------------------|------------------------------------|--|--|--|--|--|
| <u>File Edit View Project Tools Window Help</u> |                          |                                    |  |  |  |  |  |
| 🗄 🛥 🖪 🗇 👗 🖻                                     | 🖻 🗙 🖊 🏰 📑                |                                    |  |  |  |  |  |
| Devices                                         | - 4 × [€                 | Start Page                         |  |  |  |  |  |
| □ CBP_Project1                                  | Recer                    | t projects                         |  |  |  |  |  |
| AC500_PM583_FTU                                 | Target change            | Project1                           |  |  |  |  |  |
| CPU_parame                                      | Сору                     | 0-Webserver_Example_V04_engelsk te |  |  |  |  |  |
| Interfaces ()                                   | a Paste                  |                                    |  |  |  |  |  |
| _с⊂⊑ сом1 🐰                                     | Cut                      |                                    |  |  |  |  |  |
|                                                 | Delete                   | started                            |  |  |  |  |  |
| Communicati                                     | Export mappings to CSV   | te a new project                   |  |  |  |  |  |
|                                                 | Import mappings from CSV | a project from disk                |  |  |  |  |  |
| μ<br>Γ TA524                                    | Add Object               | a project archive from disk        |  |  |  |  |  |
| ີ (TA524                                        | Add Device               | about basic concents               |  |  |  |  |  |
| ۲А524<br>۲۵524                                  | Insert Device            | the homepage                       |  |  |  |  |  |
|                                                 | Update Device            |                                    |  |  |  |  |  |
| Ľ                                               | Edit Object              | information                        |  |  |  |  |  |
|                                                 | Set Gateway              | uilder Plus 2.2.0                  |  |  |  |  |  |
|                                                 | Login K                  |                                    |  |  |  |  |  |
|                                                 |                          | _                                  |  |  |  |  |  |

4. If you haven't already created a Gateway, click **New**.

| Communication Paramet | егѕ  |       |         |                   |
|-----------------------|------|-------|---------|-------------------|
| Channels              | Name | Value | Comment | OK<br>Cancel      |
|                       |      |       |         | New<br>Removas    |
|                       |      |       |         | Gateway<br>Update |
|                       | <    | 1111  |         |                   |

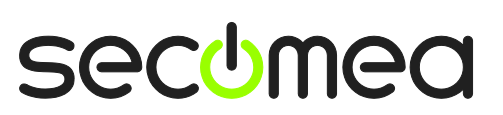

Page 5 of 16

5. Type in a proper name for the PLC connection, and select "Tcp/lp", and click **OK**.

| Communication Parameters         | :: New Channel            |        |
|----------------------------------|---------------------------|--------|
| Name PM583                       |                           | OK     |
| Device                           |                           | Cancel |
| Name                             | Info 🔨                    |        |
| ABB Arcnet AC                    | ABB SST Arcnet AC         |        |
| ABB RS232 AC                     | ABB RS232 AC drive        |        |
| ABB Tcp/lp Level 2 AC            | ABB SST Tcp/lp Le         |        |
| Tcp/lp                           | 3S Top/Ip driver          |        |
| Serial (F 1232)                  | 3S Serial RS232 driv      |        |
| Serial ( <b>1 - 1</b> 32, 8 bit) | 3S Serial RS232 driv      |        |
| Tcp/lp (Level 2)                 | - 3S Top/Ip level 2 dri 🔽 |        |
| <                                | >                         |        |
| ,                                |                           |        |

6. Double-click on the IP address, and set it to match the IP address in section 2. Verify the Port to be 1201, and click **OK**.

| Communication Parameters                                                                                                  |                                                                                                    |
|----------------------------------------------------------------------------------------------------|----------------------------------------------------------------------------------------------------|
| Channels  Channels  Channels  Comment  Address  132.168.0.10  IP address or hostname  Port  1201  Motorola byteorder  Yes | <u>D</u> K<br><u>C</u> ancel<br><u>N</u> ew<br><u>R</u> emove<br><u>G</u> ateway<br><u>U</u> pdate |

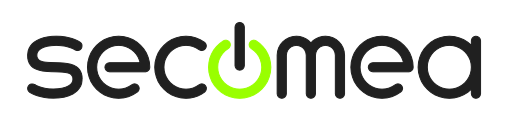

Page 6 of 16

7. To go online with the PLC, right-click on the PLC again and select Login.

| 🛤 CBP_Project1.project* - Co                                  | ontrol Builder Plus         |                                |  |  |  |  |  |  |
|---------------------------------------------------------------|-----------------------------|--------------------------------|--|--|--|--|--|--|
| <u> Eile E</u> dit <u>V</u> iew <u>P</u> roject <u>T</u> ools | <u>W</u> indow <u>H</u> elp |                                |  |  |  |  |  |  |
| 1 🖆 🚅 🔚   🍏   👗 🗈 🛍 🗙   🛤 🎼   🚰                               |                             |                                |  |  |  |  |  |  |
| Devices                                                       | 🗸 🕂 🗙 💽 Start               | Page                           |  |  |  |  |  |  |
| □ ☐ CBP_Project1                                              | Recent pro                  | ojects                         |  |  |  |  |  |  |
| AC500_PM583_ETH (A                                            | Target change               | ct1                            |  |  |  |  |  |  |
| CPU_parameters                                                | Сору                        | bserver_Example_V04_engelsk te |  |  |  |  |  |  |
| IO_Bus (I/O-Bus)                                              | Paste                       |                                |  |  |  |  |  |  |
|                                                               | Cut                         |                                |  |  |  |  |  |  |
| COM2_Onlir 🗙                                                  | Delete                      | :ed                            |  |  |  |  |  |  |
| Gommunication m                                               | Export mappings to CSV      | ew project                     |  |  |  |  |  |  |
| Gonboard_Eth                                                  | Import mappings from CSV    | pject from disk                |  |  |  |  |  |  |
| IP_Setting                                                    | Add Object                  | pject archive from disk        |  |  |  |  |  |  |
| -ζ TA524_Slot2                                                | Add Device                  | bject archive from PLC         |  |  |  |  |  |  |
| لم TA524_Slot                                                 | Insert Device               | menage                         |  |  |  |  |  |  |
| ····\$ 1A524_5lot4                                            | Update Device               | mopago                         |  |  |  |  |  |  |
| G                                                             | Edit Object                 | mation                         |  |  |  |  |  |  |
|                                                               | Set Gateway                 | Plus 2.2.0                     |  |  |  |  |  |  |
|                                                               | Login r                     |                                |  |  |  |  |  |  |
|                                                               | Å                           |                                |  |  |  |  |  |  |
|                                                               | -γ                          |                                |  |  |  |  |  |  |

8. You are now online with the PLC. You can now observe data traffic in the LinkManager:

| LinkM<br>sec'mea  | anc        | iger         |                  |         |          |               |           |            |          | (         |
|-------------------|------------|--------------|------------------|---------|----------|---------------|-----------|------------|----------|-----------|
|                   |            | Disc         | onnect Log       | jout    | Servi    | ces (         | Sniffe    | r          |          |           |
| ROOT.test.JHS.ABB |            |              |                  |         |          |               |           |            |          |           |
|                   |            | ABI          | 3 Ethernet (SM32 | 29 demo | rack (JI | HS)) - 19:    | 2.168.0.  | 10         | _        |           |
|                   |            | Agent        | Address          | Status  | Conr     | nects<br>fail | Pac<br>tx | kets<br>rx | By<br>tx | tes<br>rx |
|                   | @ <b>*</b> | ABB Ethernet | 192.168.0.10     | IDLE    | 1        | 0             | 216       | 216        | 3,284    | 5,699     |
|                   |            |              | (udp)            | UP:2    | 0        | 0             | 27        | 0          | 5,190    | 0         |
|                   |            | -            | virtualpc        | IDLE    | 0        | 0             | 0         | 0          | 0        | 0         |
|                   |            | -            | virtualpc (udp)  | IDLE    | 0        | 0             | 0         | 0          | 0        | 0         |

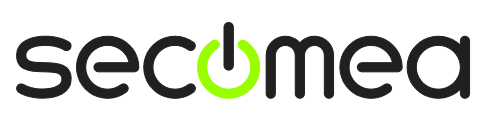

## 2. Serial access via ABB serial cable (TK501:AC500)

The following describes how to connect the Control Builder Plus to an ABB PLC, which is attached to a SiteManager via serial cable. The description shows a PM583 module attached to the PLC.

**Note:** A serial attached PLC must be configured with agent device type **ABB/PLC Serial** on the SiteManager. This agent is included from SiteManager firmware 12384.

1. Locate the agent that represents you TCPI/IP attached ABB PLC

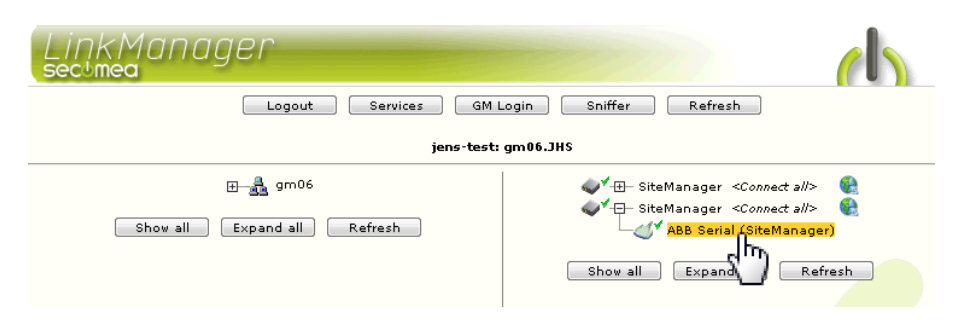

2. When connecting the agent, you should see some activity in the tray icon area, which is the auto configuring of a virtual serial port. If your SiteManager, and ABB PLC is correctly attached, you should also see the status of the agent become OK, and a few bytes of traffic:

| Disconnect Logout Services Sniffer |                        |        |      |       |     |      |    |     |
|------------------------------------|------------------------|--------|------|-------|-----|------|----|-----|
| gm06.JHS                           |                        |        |      |       |     |      |    |     |
| ABB Serial (SiteManager)           |                        |        |      |       |     |      |    |     |
| Agent                              | Address                | Status | Conr | nects | Pac | kets | By | tes |
| -                                  |                        |        | ok   | fail  | tx  | ۳x   | tx | ۳x  |
| 🝼 🔨 ABB Serial                     | 10.0.0.1:23> 127.0.0.1 | UP:1   | 1    | 0     | 3   | з    | 63 | 70  |

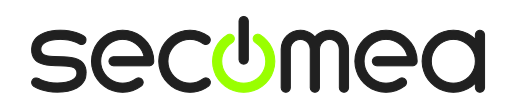

Page 8 of 16

3. Now right click the LinkManager system tray Icon, and select Status. Make note of the Serial port that has been assigned (in this case COM4):

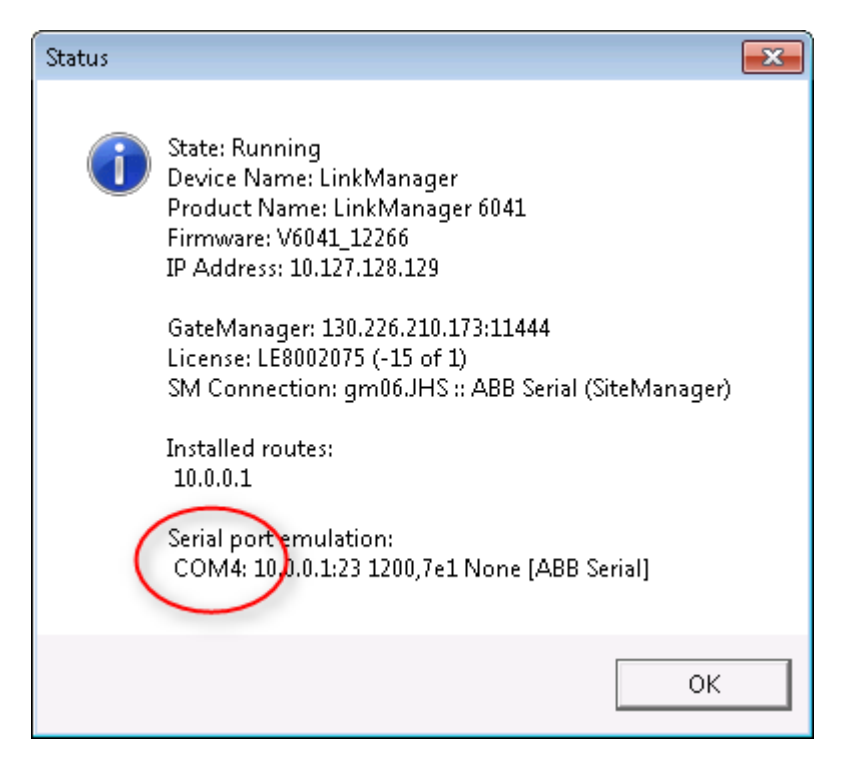

4. Right click the LinkManager system tray icon again, and select Options. Enter the number of the COM port you found under status. This will ensure that you will always get this port in the future.

**IMPORTANT:** if you change the port you must stop and start the LinkManager.

| Options  |                                |
|----------|--------------------------------|
| COM port | Net Type<br>C Bridged<br>ⓒ NAT |
| ОК       | Cancel                         |

**Note:** You can also force another COM port (e.g. COM2). Just ensure in your Windows device manager, that the port is not conflicting with an existing COM port. See Appendix A for info on how to organize COM ports.

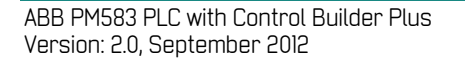

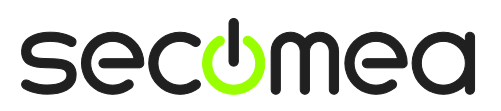

5. Start the Control Builder Plus software, and open your project. Right-click on your PLC, and select "Set Gateway".

| CBP_Project1.project -           | Control Builder Plus                             |                                    |  |  |  |  |  |
|----------------------------------|--------------------------------------------------|------------------------------------|--|--|--|--|--|
| Eile Edit <u>V</u> iew Project ] | <u>File Edit View Project Tools Window H</u> elp |                                    |  |  |  |  |  |
| 1 🖆 🚅 🔚 1 🍝 1 👗 🖻                | 🖻 🗙   🏘 🕼   🕤                                    |                                    |  |  |  |  |  |
| Devices                          | 👻 🕂 🗙 두 👻                                        | Start Page                         |  |  |  |  |  |
| CBP_Project1                     | Recer                                            | nt projects                        |  |  |  |  |  |
| AC500_PM583_FT14                 | Target change                                    | Project1                           |  |  |  |  |  |
|                                  | Сору                                             | 0-Webserver_Example_V04_engelsk.te |  |  |  |  |  |
| IO_Bus (I/O                      | Paste                                            |                                    |  |  |  |  |  |
| 🗧 сомі 🐰                         | Cut                                              |                                    |  |  |  |  |  |
|                                  | Delete                                           | started                            |  |  |  |  |  |
| E Communicati                    | Export mappings to CSV                           | te a new project                   |  |  |  |  |  |
| Diboard                          | Import mappings from CSV                         | a project from disk                |  |  |  |  |  |
|                                  | Add Object                                       | a project archive from disk        |  |  |  |  |  |
|                                  | Add Device                                       | a project archive from PLC         |  |  |  |  |  |
| ζ TA524                          | Insert Device                                    | ) about basic concepts             |  |  |  |  |  |
| ີ TA524                          | Undate Device                                    | the homepage                       |  |  |  |  |  |
| G                                | Edit Object                                      | information                        |  |  |  |  |  |
|                                  | Set Gateway                                      | uilder Plus 2.2.0                  |  |  |  |  |  |
|                                  | Login                                            |                                    |  |  |  |  |  |
|                                  |                                                  |                                    |  |  |  |  |  |

If you haven't already created a Gateway, click New.

| Communication Paramet | ers  |       |         |                   |
|-----------------------|------|-------|---------|-------------------|
| Channels              | Name | Value | Comment | OK<br>Cancel      |
|                       | Name | value | Comment | New<br>Removes    |
|                       |      |       |         | Gateway<br>Update |
|                       | <    |       |         |                   |

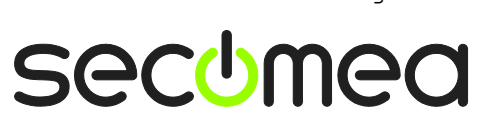

7. Type in a proper name for the PLC connection, and select "Serial (RS232)", and click OK.

| Communication Parameters: New Channel |                         |        |  |  |
|---------------------------------------|-------------------------|--------|--|--|
| Name Local_serial                     |                         | OK     |  |  |
| Device                                |                         | Cancel |  |  |
| Name                                  | Info 🔺                  |        |  |  |
| ABB Arcnet AC                         | ABB SST Arcnet AC       |        |  |  |
| ABB RS232 AC                          | ABB RS232 AC drive 🗏    |        |  |  |
| ABB Tcp/lp Level 2 AC                 | ABB SST Tcp/lp Le 💻     |        |  |  |
| Tcp/lp                                | 3S Top/Ip driver        |        |  |  |
| Serial (RS232)                        | 3S Serial RS232 driv    |        |  |  |
| Serial (RS232, 8 bit)                 | 3S Serial RS232 driv    |        |  |  |
| Tcp/lp (Level 2)                      | 3S Top/Ip level 2 dri 👻 |        |  |  |
| •                                     | Þ                       |        |  |  |

8. Double-click on the Port number, and use the DOWN ARROW on your keyboard to increase the number. Select the number obtained from section 2. Click ok.

| Communication Parameters                                                                                                    | <b>—</b>                                           |
|----------------------------------------------------------------------------------------------------|----------------------------------------------------|
| Serial (RS232)         Local_serial       Name       Value       Comment         Port       COM4       Baudrate       19200         Parity       No       Stop bits       1         Motorola byteorder       Yes       Flow Control       Off | OK<br>Cancel<br>New<br>Remove<br>Gateway<br>Update |

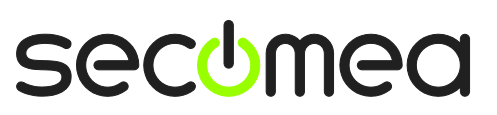

9. Right-click on the PLC again and select Login.

| 👪 CBP_Project1.project* - Control Builder Plus   |                          |                                       |  |  |  |  |
|--------------------------------------------------|--------------------------|---------------------------------------|--|--|--|--|
| <u>File Edit View Project Tools Window H</u> elp |                          |                                       |  |  |  |  |
| 1 🖆 😅 🔚 I 🏯 🐘 🛍 🗙 I 👫 🎼 📑                        |                          |                                       |  |  |  |  |
| Devices 🗸 🗸 💽 Start Page                         |                          |                                       |  |  |  |  |
| CBP_Project1                                     |                          |                                       |  |  |  |  |
| AC500_PM583_ETH (A                               | Target change            | ct1<br>bserver Example V04 engelskite |  |  |  |  |
| IO_Bus (I/O-Bus)                                 | Paste                    |                                       |  |  |  |  |
| COM1_Onlin 🐰                                     | Cut                      | ed                                    |  |  |  |  |
|                                                  | Export mappings to CSV   | ew project                            |  |  |  |  |
|                                                  | Import mappings from CSV | bject from disk                       |  |  |  |  |
| TA524_Slot:                                      | Add Object               | bject archive from PLC                |  |  |  |  |
|                                                  | Add Device               | ut basic concepts                     |  |  |  |  |
| ۰۰۰۰۲ TA524_Slot                                 | Update Device            | omepage                               |  |  |  |  |
| D                                                | Edit Object              | mation                                |  |  |  |  |
|                                                  | Set Gateway              | 103 21210                             |  |  |  |  |
|                                                  | Login 🔥                  |                                       |  |  |  |  |
|                                                  | 4                        |                                       |  |  |  |  |

10. You are now online with the PLC. You can now observe data traffic in the LinkManager:

| Disconnect Logout Services Sniffer |            |                        |          |    |       |         |    |       |      |
|------------------------------------|------------|------------------------|----------|----|-------|---------|----|-------|------|
| gm06.JHS                           |            |                        |          |    |       |         |    |       |      |
| ABB Serial (SiteManager)           |            |                        |          |    |       |         |    |       |      |
| A                                  | Advace     | Status                 | Connects |    | nects | Packets |    | Bytes |      |
|                                    | Agent      | Audress                | status   | ok | fail  | tx      | rx | tx    | PX . |
| 01                                 | ABB Serial | 10.0.0.1:23> 127.0.0.1 | UP:1     | 1  | 0     | 19      | 20 | 245   | 338  |

Page 12 of 16

## 3. Ethernet Access via Windows XP under VMWare

You can run the Control Builder Plus program inside a VMWare engine, to an ABB PLC that is Ethernet attached to a SiteManager.

From LinkManager version 12155 you can choose to run the LinkManager inside or outside the virtual machine. Note that LinkManager can only run inside VMWare if the host OS is Windows 7 and the PC's CPU has support for virtualization.

The following illustrates VMWare Player, which can be downloaded from <a href="http://www.vmware.com/support/product-support/player/">http://www.vmware.com/support/product-support/player/</a>, and for LinkManager running <u>outside</u> the virtual machine (i.e. on the host OS system)

1. Locate your Windows XP that has programming software installed, and enter **Edit virtual machine settings.** 

| 🤫 VMware Player File 🕶 VM 👻 Help 👻 | _ ×                                                                                                    |
|------------------------------------|----------------------------------------------------------------------------------------------------|
| Home                               |                                                                                                    |
| Windows XP Professional 2          |                                                                                                    |
|                                    |                                                                                                    |
|                                    | Windows XP Professional 2                                                                                     |
|                                    | State: Powered Off<br>OS: Windows XP Professional<br>Version: Workstation 5.x virtual machine<br>RAM: 1024 MB |
|                                    | Play virtual machine                                                                                          |
|                                    | 🗊 <b>vm</b> ware <sup>.</sup>                                                                                 |

Page 13 of 16

2. Make sure the Network Adapter settings is set to NAT:

| Device                                                                                                    | Summary                                                              | Device status                                                                                                    |
|----------------------------------------------------------------------------------------------------|----------------------------------------------------------------------|----------------------------------------------------------------------------------------------------|
| <ul> <li>Memory</li> <li>Processors</li> <li>Hard Disk (IDE)</li> <li>CD/DVD (IDE)</li> <li>Floppy</li> </ul> | 1024 MB<br>1<br>8 GB (Preallocated)<br>Auto detect<br>Using drive A: | Connected Connect at power on Network connection O Bridged: Connected directly to the physical network                                         |
| Serial Port                                                                                                   | Present<br>Using port COM6                                           | Replicate physical network connection state     NAT: Used to share the host's IP address     Host-only: A private network shared with the host |
|                                                                                                    |                                                                      |                                                                                                    |

- 3. Start the VMWare engine and on the host PC start LinkManager.
- 4. Follow the procedure of section **1 TCP Ethernet Access** to get access to the PLC via LinkManager

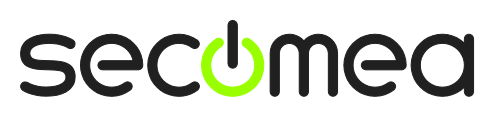

Page 14 of 16

# Appendix A, Organizing COM ports in Windows

#### Clean up Windows Registry for redundant COM ports:

You may experience that older versions of the IMO software require a lower COM port number. In case your PC assigns a COM port of e.g. 13, it may be due to previous installs of virtual COM ports from in relation to installation of other programs.

You can clean your PC for redundant COM ports in Windows registry:

- 1. Open regedit (Start  $\rightarrow$  run  $\rightarrow$  Regedit)
- 2. Navigate to:

# HKEY\_LOCAL\_MACHINE\SYSTEM\CurrentControlSet\Control\COM Name arbiter

- 3. In the ComDB set all values to 00
- 4. Restart your PC

#### Enable LinkManager to use COM1:

If you prefer the COM port to be COM1:

Even if no COM ports are installed on the PC, Windows will never assign a COM port lower than COM3 to the LinkManager. You therefore have to do the following to force LinkManager to use COM1:

- Open Windows Control Panel → System → Hardware → Device Manager → Ports (COM & LPT).
- 2. If there already are physical COM ports listed, you must re-assign the port numbers to free up COM1.

Right click a COM port and select Properties  $\rightarrow$  Port Settings  $\rightarrow$  advanced

- 3. Change the COM port number in the drop down list.
- 4. Restart your PC.
- 5. Right click the LinkManager system tray icon and select Options.
- 6. Enter 1 in the COM port field.

| Options  |                                |
|----------|--------------------------------|
| COM port | Net Type<br>C Bridged<br>C NAT |
| ОК       | Cancel                         |

7. Stop and Start the LinkManager and start the Serial agent.

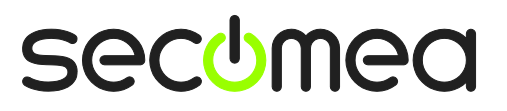

## Notices

#### **Publication and copyright**

© **Copyright Secomea A/S 2008-2012**. All rights reserved. You may download and print a copy for your own use. As a high-level administrator, you may use whatever you like from contents of this document to create your own instructions for deploying our products. Otherwise, no part of this document may be copied or reproduced in any way, without the written consent of Secomea A/S. We would appreciate getting a copy of the material you produce in order to make our own material better and – if you give us permission – to inspire other users.

#### Trademarks

SiteManager<sup>™</sup>, LinkManager<sup>™</sup> and GateManager<sup>™</sup> are trademarks of Secomea A/S. Other trademarks are the property of their respective owners.

#### Disclaimer

Secomea A/S reserves the right to make changes to this publication and to the products described herein without notice. The publication of this document does not represent a commitment on the part of Secomea A/S. Considerable effort has been made to ensure that this publication is free of inaccuracies and omissions but we cannot guarantee that there are none.

The following paragraph does not apply to any country or state where such provisions are inconsistent with local law:

SECOMEA A/S PROVIDES THIS PUBLICATION "AS IS" WITHOUT WARRANTY OF ANY KIND, EITHER EXPRESS OR IMPLIED, INCLUDING, BUT NOT LIMITED TO, THE IMPLIED WARRANTIES OF MERCHANTABILITY OR FITNESS FOR A PARTICULAR PURPOSE

SECOMEA A/S SHALL NOT BE LIABLE FOR ANY DIRECT, INDIRECT, INCIDENTAL, CONSEQUENTIAL, OR OTHER DAMAGE ALLEGED IN CONNECTION WITH THE FURNISHING OR USE OF THIS INFORMATION.

Secomea A/S Denmark

CVR No. DK 31 36 60 38

E-mail: sales@secomea.com www.secomea.com

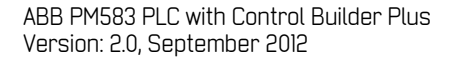

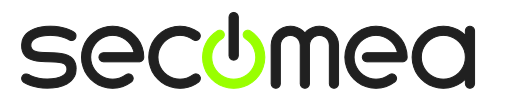

Page 16 of 16